## KENDRIYA VIDYALAYA NO.1 GAYA

## General information for students related to CCT -8

Attention students!!

The CCT 8 is now available on Pisa portal and it is mandatory for all the students to attempt it. All the students are instructed to attempt CCT 8 as soon as possible and send the screenshots of score to your class teacher.

The last date to attempt CCT 8 is 20/02/2021.

Procedure to be followed by Students for CCT -8 Practice

- 1. Open the website <u>http://pisa.seshagun.gov.in/cct/</u> website, follow the procedure given below:
- a. Log in with your username and password provided by your class teacher Or
- b. Open the link pisa.seshagun.gov.in/cctpass.aspx and enter your parent/guardian mobile number for retrieving the username and password
- c. Student may also use the option forgot password to recover the password.
- 2. Download CCT-8 Practice Paper and the Training video given under Question Paper option at the Dashboard.
- 3. After login. attempt the paper and note the responses of each question in your register/ copy
- 4. Open CCT Test option for filling up your responses on the CCT portal
- 5. After filling up the responses, click the Submit button for saving the responses.
- 6. Open CCT Lock option for locking the responses on the CCT portal
- 7. Click on Lock button to lock the responses
- 8. Using both these options (CCT Test & CCT Lock) is mandatory.
- 9. Once the responses were locked, then the student will be able to see the status of his/her responses (Questions correctly attempted).